## How to Elect Online Access to Your Tax Information

The following 2022 Tax Forms will be available electronically online 01/31/23:

- 1095-C: Employer-Provided Health Insurance Offer and Coverage
- W-2: Wage and Tax Statement

WebAdvisor for Employees

All you have to do is consent to receive them via your MC4ME Portal.

By electing to receive your tax forms in electronic format:

- You will have access to view and print your current, prior and future tax forms until you remove your consent.
- A paper statement will no longer be produced or mailed to you.

## Instructions for opting to receive your tax forms electronically.

1. Log into MC Portal

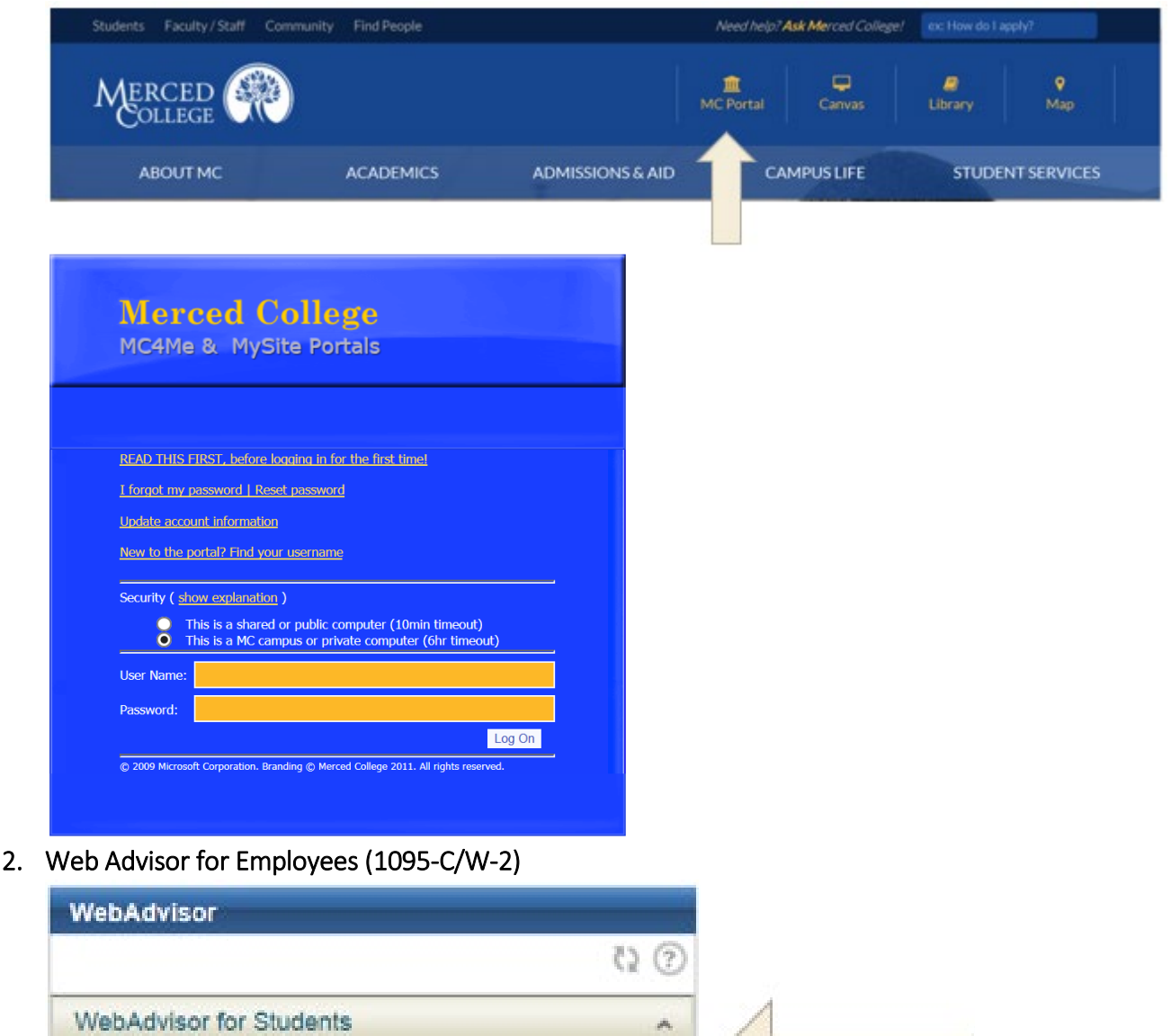

3. Select: Employee Profile (1095-C/W-2)

| WebAdvisor               |      |
|--------------------------|------|
|                          | وي 💿 |
| WebAdvisor for Students  | ^    |
| WebAdvisor for Employees | ¥    |
| User Account             | ^    |
| Employee Profile         | ^    |
| Time Entry and Approval  | A    |

4. Select: Tax Information (1095-C/W-2)

| WebAdvisor               |      |
|--------------------------|------|
|                          | Q () |
| WebAdvisor for Students  | ^    |
| WebAdvisor for Employees | v    |
| User Account             | ^    |
| Employee Information     | v    |
| Earnings Statement       |      |
| Leave Plan Summary       |      |
| Tax Information          |      |
| Time Entry and Approval  | ^    |

## 5. Select: Change Preferences

| Employment            | t - Employee - Tax Information                                                                                                    |
|-----------------------|----------------------------------------------------------------------------------------------------|
| Tax Info              | ormation                                                                                                    |
| W-2 Infor<br>You have | e opted to withhold consent to view your W-2 online. Change Preferences                                                                                                    |
|                       | Withhold my consent<br>I choose to withhold my consent and understand by doing so that I will not receive my official W-2 in electronic format. I also<br>understand that by withholding my consent, I will not have access to prior or future W-2 statements electronically. I<br>understand that I have the ability at any time to return to this form and consent to view my W-2 statements electronically. |

6. Select: Receive my W-2 only in electronic format. Then, click Save.

| Employment · Employee · Tax Information                                                                                                    |  |  |
|----------------------------------------------------------------------------------------------------|--|--|
| Tax Information                                                                                                    |  |  |
| W-2 Information 1095-C Information 1098 Information                                                                                                    |  |  |
| Select an option below to set your preferences for receiving your electronic W-2:<br>Receive my W-2 only in electronic format                                                                                                    |  |  |
| By selecting this option, I agree to receive my official W-2 only in electronic format. I understand that by consenting to receive my W-2 in electronic format, I will not receive a paper W-2 statement. I understand that by consenting I will have access to view and print all of my prior, current and future W-2 statements until I remove my consent. I understand that I have the ability at any time to return to this form and remove my consent. |  |  |
| Withhold my consent                                                                                                    |  |  |
| I choose to withhold my consent and understand by doing so that I will not receive my official W-2 in electronic format. I also understand that by withholding my consent. I will not have access to prior or future W-2 statements electronically. I understand that I have the ability at any time to return to this form and consent to view my W-2 statements electronically.                                                                           |  |  |
| Cancel Save                                                                                                    |  |  |

- 7. Select: 1095-C Information
- 8. Select: Change Preferences

| Employment · Employee · Tax Information                                                               |
|----------------------------------------------------------------------------------------------------|
| Tax Information                                                                                       |
| W-2 Information 1095-C Information 1098 Information                                                   |
| You have opted to withhold consent to view your 1095-C online. Change Preferences Withhold my consent |
| Print 1095-C                                                                                          |

9. Select: Receive my 1095-C only in electronic format. Then, click Save.

|  | Employment · Employee · Tax Information                                                                                             |
|--|----------------------------------------------------------------------------------------------------|
|  | Tax Information                                                                                                    |
|  | W-2 Information 1095-C Information 1098 Information                                                                                 |
|  | Select an option below to set your preferences for receiving your electronic 1095-C:<br>Receive my 1095-C only in electronic format |
|  | Consenting to 1095-C online                                                                                                    |
|  | O Withhold my consent                                                                                                    |
|  | Print 1095-C                                                                                                    |
|  | Cancel Save                                                                                                    |